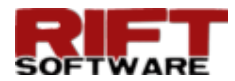

## **RIFT TD V**ERSION 5.0 MARCH 2021

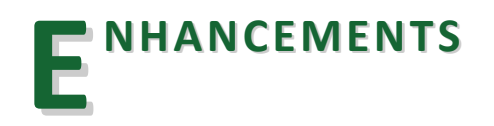

Rift TD, Version 5.0, is a major version release that introduces significant additional functionality:

- Enhanced Significantly Improved Graphics
- New Raise Surface Contors/Shading
- New Break Lines
- Enhanced Deposition Order
- New Deposition Status
- New Valid Raise Elevations
- New Incremental Volumes
- New Multiple Longitudinal Sections
- New Mark Data
- Enhanced Initial (Pre-Deposition) Surface
- Enhanced Raise Intervals
- Enhanced Join Dialog
- Enhanced DXF File Export

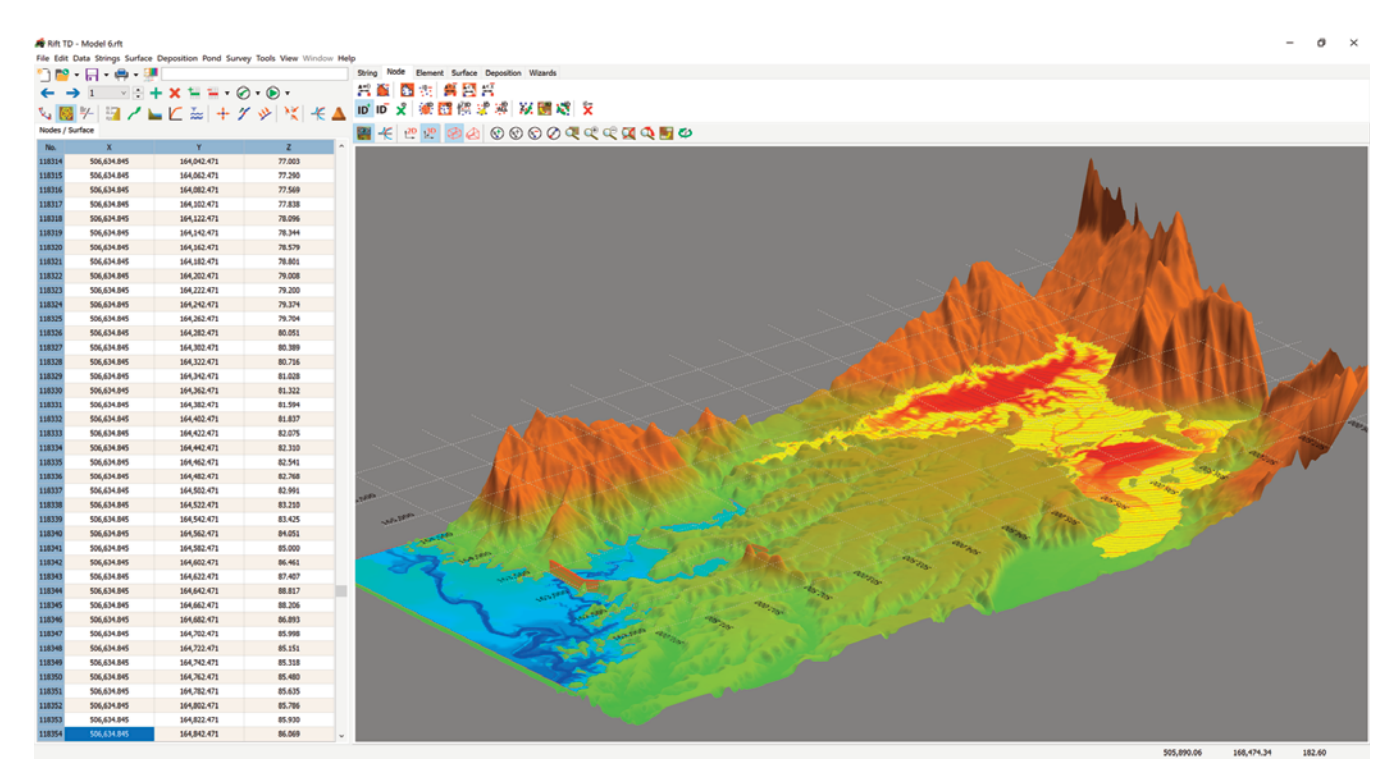

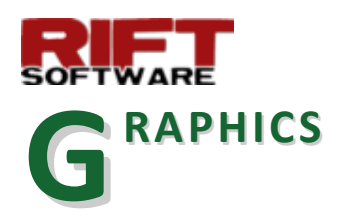

**Rift TD's** graphics is improved significantly:

• You can edit the model in the three dimensional view.

💏 Rift TD - Model 6.rft

🎦 • 🗔 • 🚔

🛛 🊧 🔛 🦯

→ 1 ··· + × 1= =

Ø • 🕑

🕨 🗠 🚋 🕂 🗡 🄌 🦎 🗲

36.000

162,032.471

- The View Toolbar has been moved to the View Page. This makes the view toolbar easier to access.
- The 2D and 3D views have been merged: Click the 2D or 3D buttons to view the model in two (plan) or three dimensions.
- Rotate the 3D view using the mouse:
  - Click the rotate tool-button.
  - Click on the **3D view** and **drag** the mouse to rotate the view.
- Zoom using the mouse wheel: Rotate the mouse wheel while over the 2D or 3D view.
- Pan using the centre mouse button:
  - Press the centre mouse button.
  - Drag on the 2D or 3D view.
- The 2D and 3D views support both
  - orthographic; and
  - perspective projections.

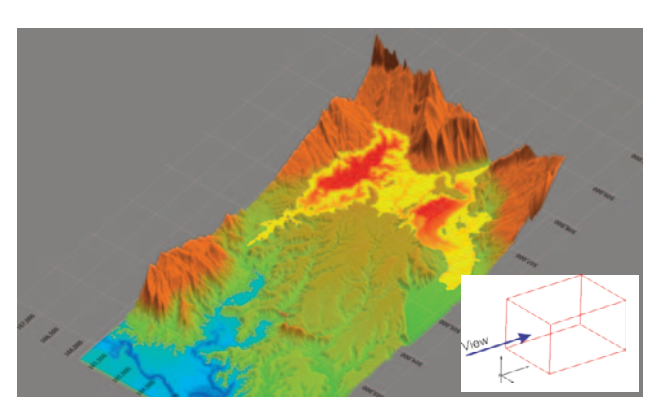

**Orthographic Projection** 

Right click on the DTM View.

Select Copy Coordinate.

Copy the cursor coordinate to the clipboard

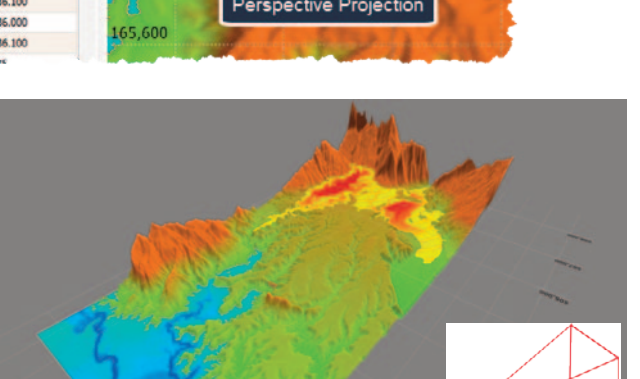

Perspective Projection

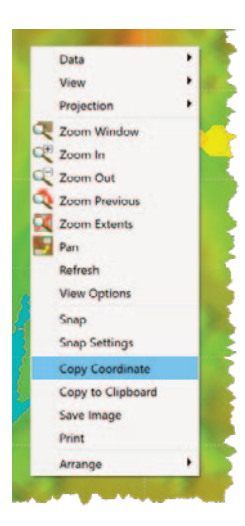

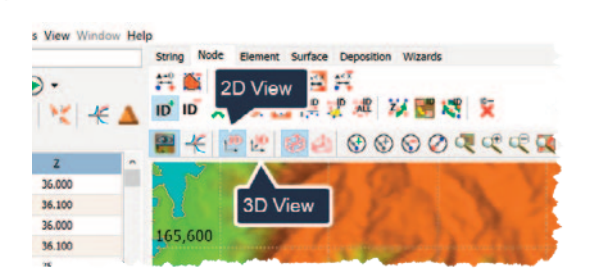

View Toolbar

岩谷 図古 希望名 10 10 2 米西信之市 4 国地 文

😤 🕾 🕺 🐼 🐼 🛇 🔍 🔍 🔍 🔍 🔍 🕵

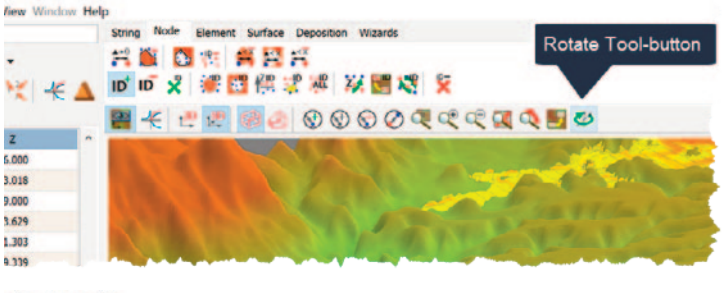

s View Window Help

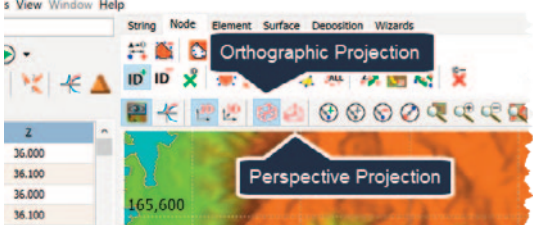

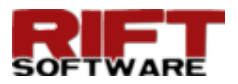

- View **depth** in the **2D View**:
  - Right click on the 2D Tool-button.
  - Check or uncheck Depth (Plan View).
- Get coordinate elevation from the Surface or from the graphics engine:
  - Surface: The elevation is for the Active Surface.
  - Graphics engine: The elevation is the model elevation at the cursor location.
  - To toggle the elevation mode:
  - Right click on the coordinate.
  - Check or uncheck Elevation from Active Surface.

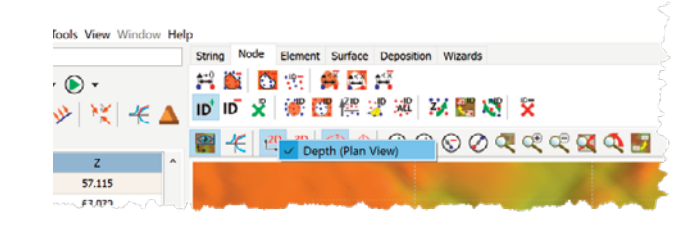

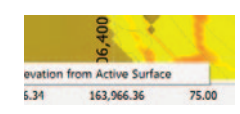

## RAISE SURFACE SHADING/CONTOURS

In Version 5.0 you can set the toggle base surface or raise surface:

- Shading
- Contours

This allows you to easily **view** the **original surface** and or **display** the **raise raise surface** or **base surface contours** following a deposition model run.

- **Right click** on the **DTM View**.
- Select View Options.
- Select the Element Tab.
- Toggle Shading and Contour options.

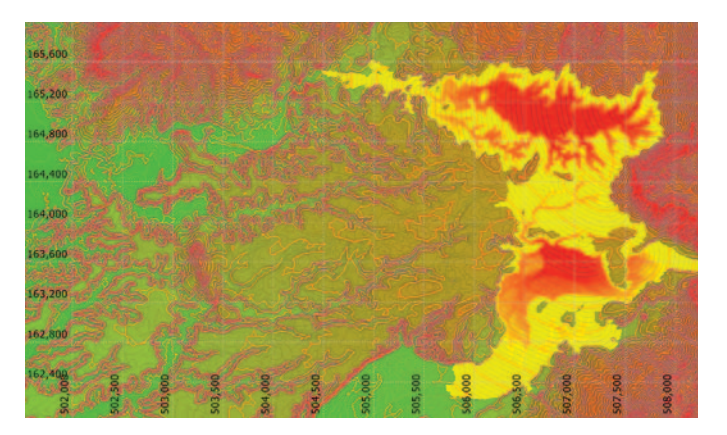

Surface with Base Contours

You can also **set Surface transparency**; **slide** the **transparency track bar**.

| Axes     | Surfao Shading     |     | Show All |   |
|----------|--------------------|-----|----------|---|
| Nodes    | Shading<br>☑ Visit |     | Hide All |   |
| Elements |                    |     |          |   |
| Strings  | Render Shading     |     | Copy to  |   |
| Ponds    | Transparency       |     |          | 1 |
| View     |                    |     |          | 6 |
| Lighting | Shading            |     |          |   |
|          | Pen                |     |          |   |
|          | Render Contours    |     | Copy to  |   |
|          | Minor Contours     |     |          |   |
|          | Interval 1.00      | Pen |          |   |
|          | Major Contours     |     |          |   |
|          | Interval 5.00      | Pen |          |   |
|          |                    |     |          |   |

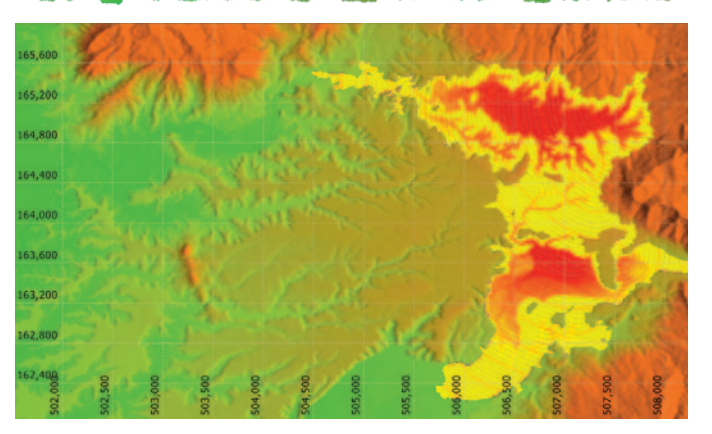

Surface without Base Contours

| noues    | ⊠ Visible      | Hide All |
|----------|----------------|----------|
| Elements |                |          |
| Strings  | Render Shading | Copy to  |
| Ponds    | Transparency   |          |
| View     | Internet and   |          |
| Lighting | Shading        |          |
|          | Render Border  |          |
|          | Per .          |          |

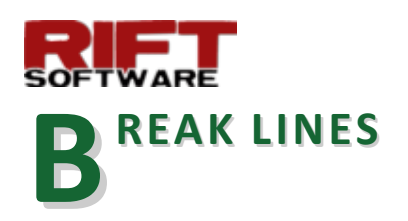

**Rift TD Version 5.0** introduces **Break Line** editing. Previously **Break Lines** were only generated when generating embankments using the embankment wizard.

**Break lines** are three dimensional lines that constrain a triangulation, forcing element diagonals to align along them. This allows you to easily define breaks in the surface slope along lines where the slope changes such as:

- Crest lines.
- Toe lines.

Without Break Lines, nodes may triangulate incorrectly.

In Rift TD Break Lines are a data type.

You **define Break Lines** for **each Surface** using the nodes that define the Surface. The active **Break Line list changes** if the active **Surface changes**.

Break Lines have four data fields:

- Node number.
- X coordinate.
- Y coordinate.
- Z coordinate.

Only the Node Number is editable; the node oordinates are displayed for information only.

To define a Break Line, either:

- Enter the node numbers on the Data Grid; or
- **Define** it on the **DTM View**:
  - Either:
    - Right Click on the DTM View and click Data > Add; or
    - Click the Add Tool-button on the View Toolbar.
  - Click on the DTM View to select the nodes that define the Break Line.

You can also **edit** existing **Break Lines** on the **Data Grid** or on the **DTM View**.

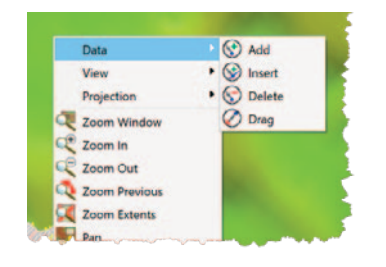

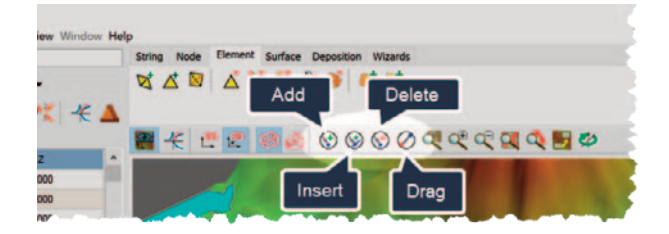

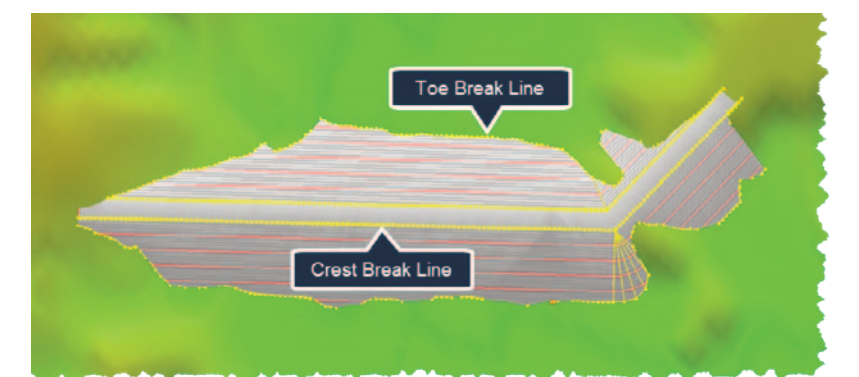

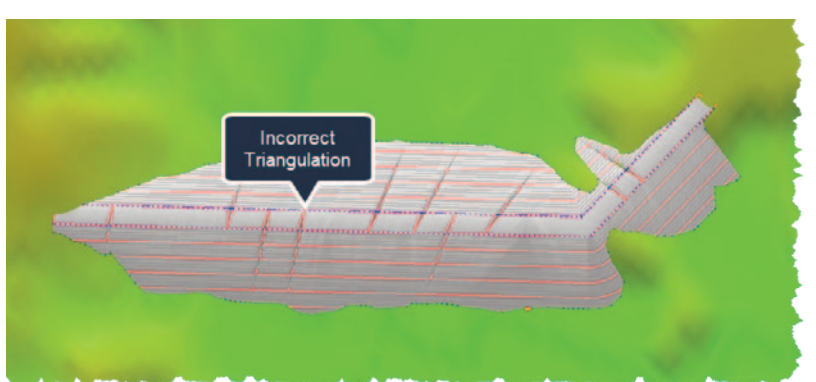

| Rift T<br>File Edit   | Break Lir   | nes<br>→ ★ X 10 Por<br>+ X 10 T | nd Survey Tools V<br>III • ⊘ • ⊚ •<br>IIII • グ 沙   1 | iew Window Help |
|-----------------------|-------------|---------------------------------|------------------------------------------------------|-----------------|
| No.                   | Node Number | x                               | Y                                                    | Z               |
| 1                     | 71149       | 501,271.815                     | 164,742.471                                          | 64.976          |
| 2                     | 81141       | 504,774.845                     | 164,582.471                                          | 55.341          |
| 3                     | 87959       | 505,114.845                     | 164,942.471                                          | 71.000          |
| 4                     | 86568       | 505,044.845                     | 165,132.471                                          | 67.693          |
| 5                     | 81176       | 504,774.845                     | 165,282.471                                          | 51.000          |
| 6                     | 75777       | 504,504.845                     | 165,312.471                                          | 65.491          |
| 7                     | 71766       | 504,304.845                     | 165,092.471                                          | 44.528          |
| 8                     | 69758       | 504,204.845                     | 164,932.471                                          | 42.617          |
| and the second second |             |                                 | 144                                                  |                 |

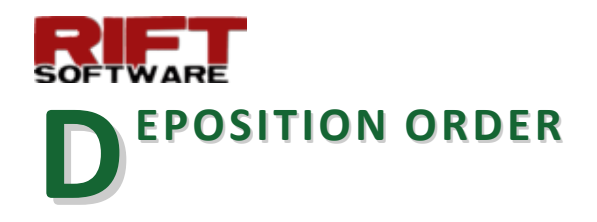

You can more easily set the **order** in which deposition takes place:

- Deposition Lines and Deposition Nodes: Set the Deposition Order on the `Data Grid.
- Deposition Paths: Set the Deposition Order on the Deposition Path Data-sheet.

Activate Deposition Sequences to view the Deposition order.

| Rift TD<br>File Edit | - Model 6.rft Data Strings Surface | Deposition Pond Surv | y 1 Vector S |            |
|----------------------|------------------------------------|----------------------|--------------|------------|
| Neposition           | 7- 12 /                            | ■ 🗠 ≈   🗰 🤉          | Y 📉 🕂        |            |
| No.                  | x                                  | Y                    | Order        |            |
| 28                   | 505,177.100                        | 162,309.089          | 1.000        |            |
| 29                   | 505,188.961                        | 162,293.386          | 1.000        | <b>D 1</b> |
| 30                   | 505,198.281                        | 162,282.734          | 2.000        | Deposition |
| 31                   | 505,206.457                        | 162,279.855          | 2.000        | Order      |
| 32                   | 505,225.160                        | 162,273.135          | 2.000        |            |
| 33                   | 505,243.863                        | 162,266.415          | 2.000        | 165,250    |
| 34                   | 505,262.672                        | 162,259.988          | 2.000        |            |
| 35                   | 505,281.330                        | 162,253.143          | 2.000        |            |
| 36                   | 505,298.958                        | 162,243.431          | 2.000        | 10000      |

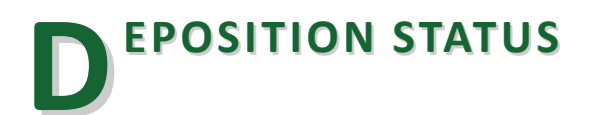

You set a **Deposition Structure's** state to **Active** or **Inactive**.

Deposition **does not take place** from inactive **Deposition Structures**. This allows you to easily **assess** a **Structures impact** on **deposition**.

To set a **Deposition Structures** status:

- Deposition Nodes: Right click on the Data Grid and click Deposition Active.
- Deposition Lines: Check or uncheck Active on the Deposition Line Data-sheet.
- Deposition Paths: Check or uncheck Active on the Deposition Path Data-sheet.

| 👼 Rift TD - Model 6.rft                                                       | 5                             |
|-------------------------------------------------------------------------------|-------------------------------|
| File Edit Data Strings Surface Deposition Pond                                | Survey Tools View Window Help |
| *] 🎬 + 拱 + 🖶 + 💹                                                              |                               |
| $\leftarrow \rightarrow 1  \forall \vdots + \times \blacksquare \blacksquare$ | · 🖉 • 🜔 • 🔰                   |
| 🍬 國 光 🔛 🖊 🐜 🕂                                                                 | - 11 📎 📉 🗲 🔺 🎐                |
| Deposition Line Deposition Line Data                                          |                               |
| UPSTREAM DEPOSITION                                                           | 2                             |
| Active                                                                        | Model Options                 |
| Boundary Closed                                                               | Embankment                    |
| Auto Determine                                                                | Embankment                    |
| Deposition Direction                                                          | (                             |
| Vector Direction                                                              |                               |
| man management                                                                | man                           |

| <u>)</u> 🗖 | 🤐 • 拱 • 🚔 • 💹                   |
|------------|---------------------------------|
| ←          | → 1 ··· ÷ + × ≒ ≒ • ⊘ •         |
| 41         | 题 昑 🔛 🖊 🖿 🗠 🛬 🕂 🌠 🤌 🔀 🖌 🗛       |
| Deposi     | ition Path Deposition Path Data |
|            | Flow Path Data                  |
|            | Active                          |
|            | Material                        |
|            | Raise Elevations 1              |
|            | Deposition Order 1.0            |

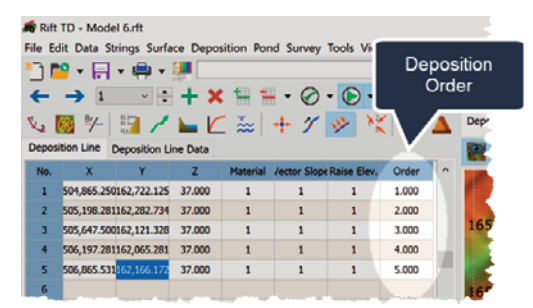

Deposition Line Order

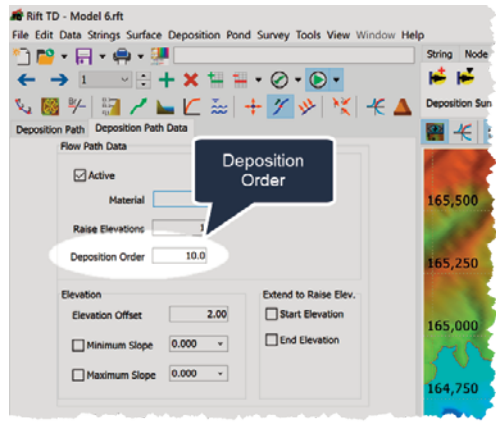

Deposition Path Order

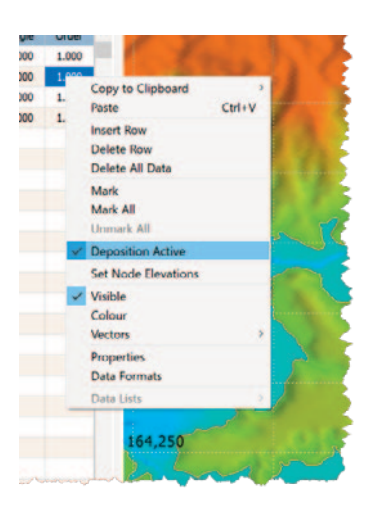

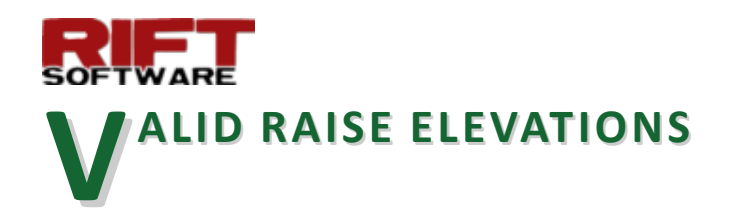

Valid Raise Elevations allow you define the active elevation range for a Raise Elevation Set.

To set Valid Raise Elevations:

- Activate Raise Elevations.
- Click on the row containing the Raise Elevations for which you would like to define Valid Elevations.
- Right click on the Data Grid and select Valid Elevations or press Ctrl E.
- Enter the Minimum and Maximum Elevations on the Valid Elevations Dialog.

For **Deposition Vectors** that use the **Raise Elevation Set**, **deposition** will only take place within the **defined minimum/maximum elevation range(s)**.

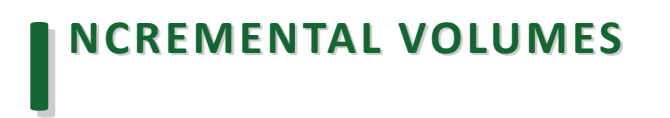

Rift TD Version 5.0 adds the ability to calculate incremental cut and fill volumes, at defined elevation increments, when calculating TIN Volumes:

- Select Incremental Volumes on the Volume/Elevation Data dialog.
- Enter the elevation increment.
- Click Ok.

**Rift TD** calculates the volumes at the specified elevation increment and shows the results on the **Cut/Fill Form**.

| 67.000 | Copy to Clipboard       |  |
|--------|-------------------------|--|
| 75.000 | Paste Ctrl+V            |  |
| 58.000 | Insert Row              |  |
| 57.000 | Delete Row              |  |
| 65.000 | Delete All Data         |  |
|        | Mark<br>Mark All        |  |
|        | Unmark All              |  |
|        | Valid Elevations Ctrl+E |  |
|        | Data Formats            |  |
|        | Data Lists              |  |
|        | 20 Section              |  |

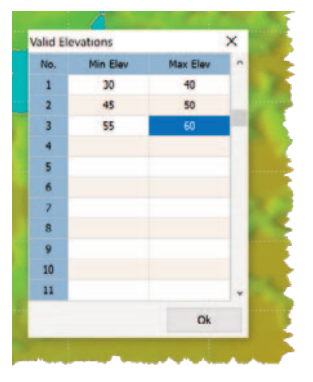

| olume/Elevation Data                    |                | х      |
|-----------------------------------------|----------------|--------|
| Volume                                  |                | ОК     |
| O Final Volume                          |                | Cancel |
| Incemental Volun     Elevation Incement | ne<br>Is 0.500 | Help   |
| Surfaces                                |                |        |
| Volume Surface                          |                |        |
| Base Surface 1                          |                |        |
| Swap Surfac                             | es             |        |

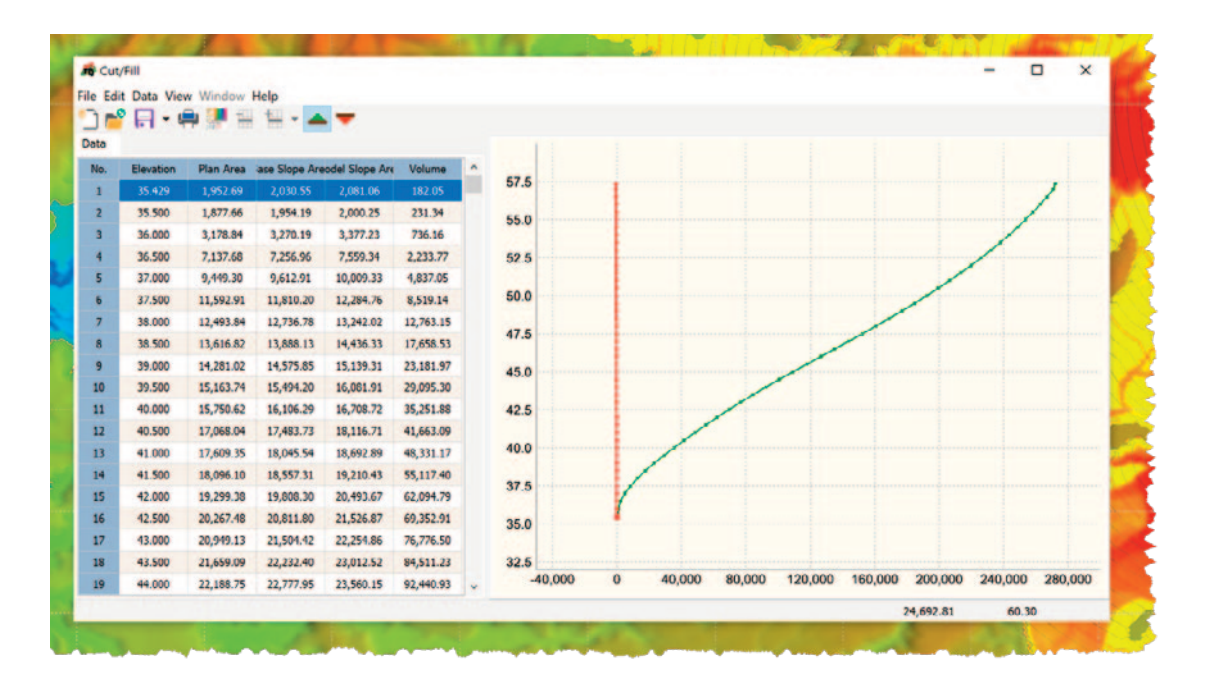

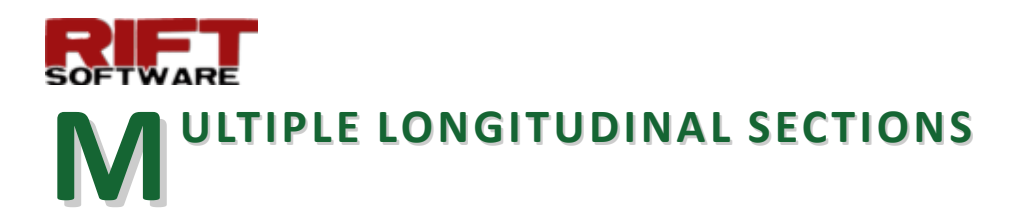

You can extract several longitudinal sections and plot them on the same chart. This allows you to view sections from multiple:

- DTM Surfaces; and/or
- Deposition Raise Surfaces on the same chart.

To plot sections on the same chart:

- **Define** a **String** along the section alignment.
- Extract a section from a Deposition Raise or a DTM surface.
- Repeat for a additional Deposition Raise/DTM Surfaces using the same String.

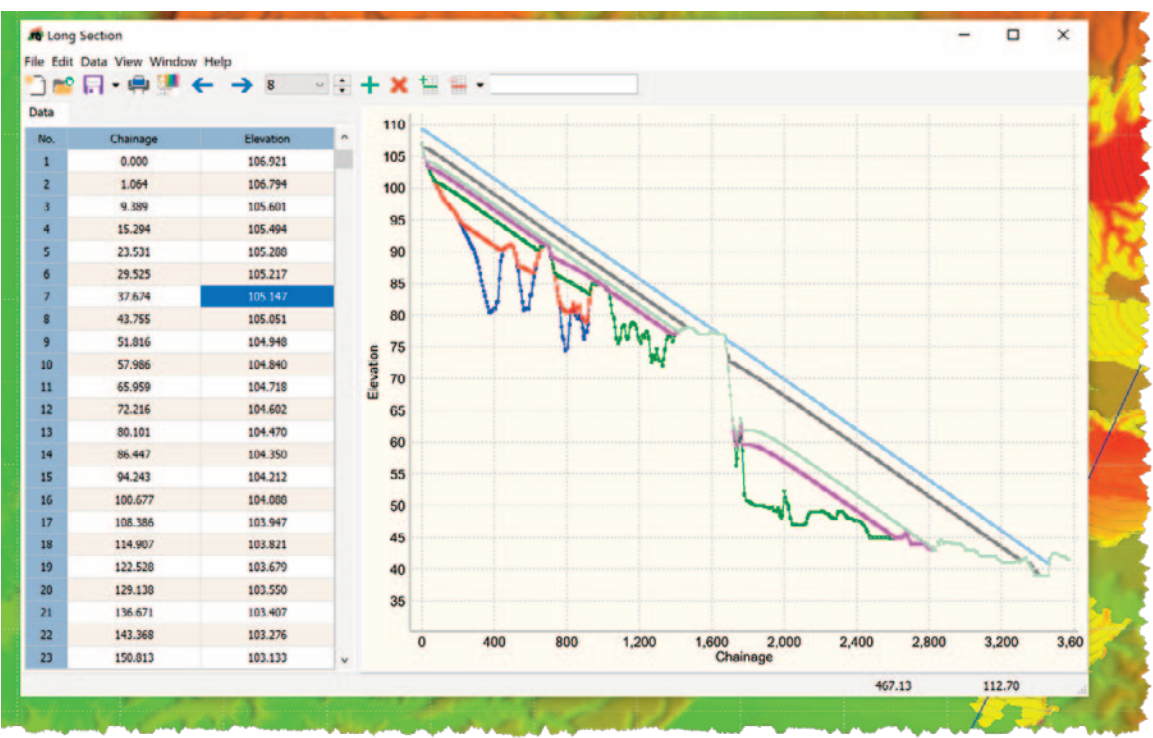

Longitudinal Sections along Several Raise Surfaces

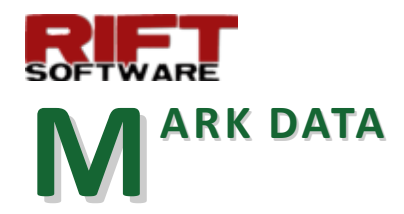

You can Mark Data on the Data Grid.

Once **marked** you can **copy** the **Marked Data** to the clipboard:

To Mark Data in the Active Row:

- Right Click on the Data Grid.
- Select Mark.

You can also Mark or Unmark All Data.

Marked Data is rendered in red on the Data Grid.

To **copy Marked Data** to the clipboard:

- Right Click on the Data Grid.
- Select Copy to Clipboard > Marked.

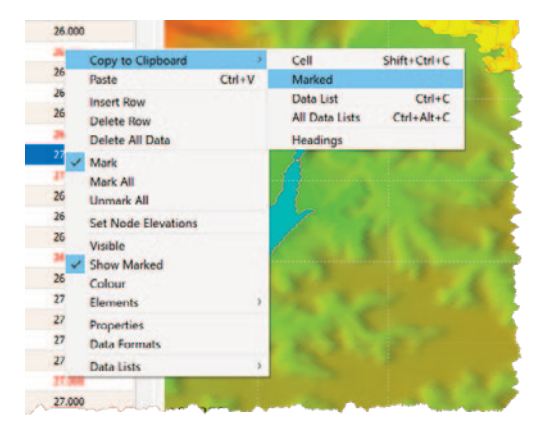

For **Surface Nodes**, marking a **Node** is equivalent to **identifying** the **Node**.

You can use ID Node operations to:

- Set node elevations.
- Translate coordinates.
- Delete Nodes.

## DEPOSITION - LOAD INITIAL (PRE RUN) SURFACE

## **Rift TD** allows you to load **deposition surfaces** following a **Deposition Model Run**.

In previous **Rift TD** versions you could load the initial, prerun surface, using **Node Values**.

Version 5.0 makes this easier; on the Deposition Toolbar select Raise No. 0 from Raise No. Drop Down-box.

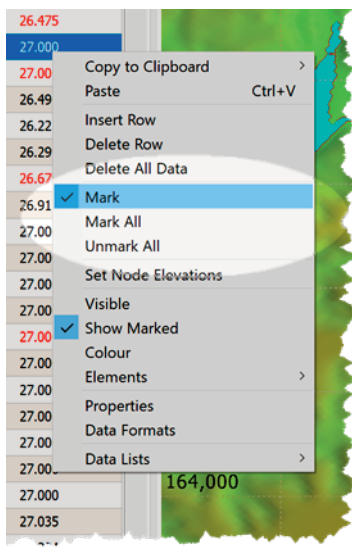

| 19318 | 501,684.845 | 164,132.471 | 26.000       |
|-------|-------------|-------------|--------------|
| 19319 | 501,684.845 | 164,152.471 |              |
| 19320 | 501,684.845 | 164,172.471 | Marked Data  |
| 19321 | 501,684.845 | 164,192.471 | 5,2          |
| 19322 | 501,684.845 | 164,212.471 |              |
| 19323 | 501,684.845 | 164,232.471 | 26.475       |
| 19324 | 501,684.845 | 164,252.471 | 27.000       |
| 19325 | 501,684.845 | 164,272.471 | 27.000 165,0 |
| 19326 | 501,684.845 | 164,292.471 | 26.496       |
| 19327 | 501,684.845 | 164,312.471 | 26.222       |
| 19328 | 501,684.845 | 164,332.471 | 26.299       |
| 19329 | 501,684.845 | 164,352.471 | 26.679 164,7 |
| 19330 | 501.684.845 | 164,372.471 | 26.912       |

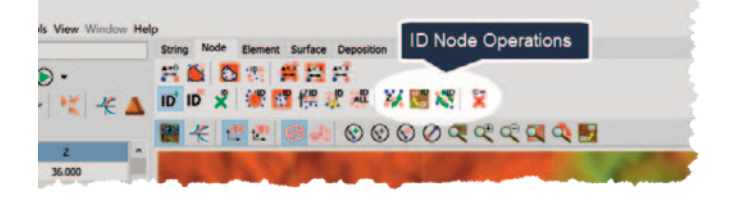

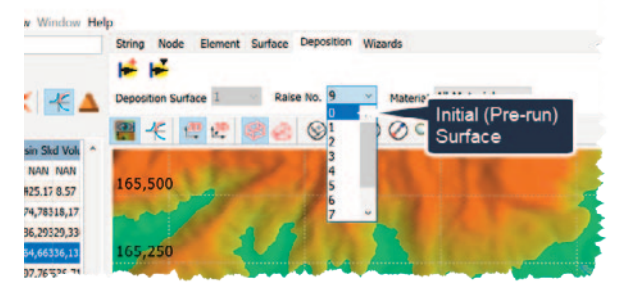

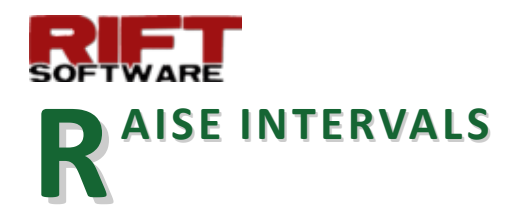

Version 5.0 adds a Raise Increment Grid, which is visible when editing Raise Elevations, making it easier and more intuitive to edit Raise Increments.

**Enter** the number of **Raise Increments** for each **Raise Elevation** in the **Raise Increment Grid**.

During deposition, **Deposition Vectors** are raised from the **Start Elevation** to the **End Elevation** (e.g. Elevation 1 to Elevation 2) in the specified number of **Raise Increments**.

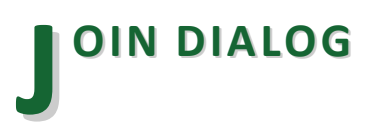

The Join Dialog has been enhanced to display the Join Alignment on the DTM View.

To generate a join:

- Click Survey > Join.
- Click on the DTM View to define the
  - Join Start and
  - Join End Coordinates.
- The Join data is displayed on Join Dialog.
- The Join Alignment is displayed on the DTM View.
- Use the Get Coordinate Buttons to reselect the Join Start and/or End Coordinates.

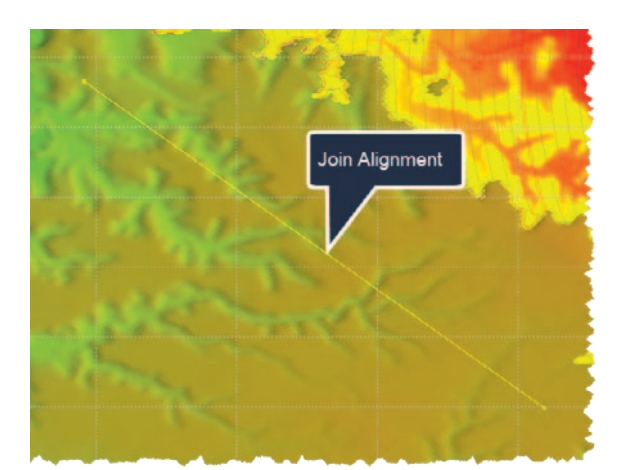

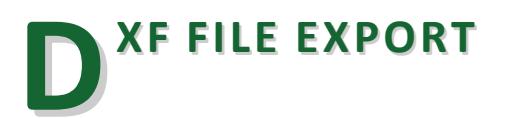

In previous Rift TD versions contours were exported to DXF as line segments. In Version 5.0 contours are exported as Poly-lines.

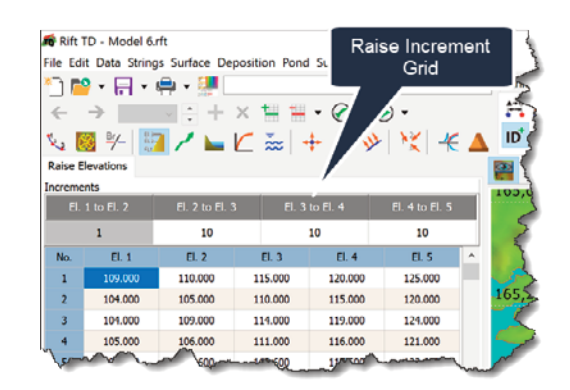

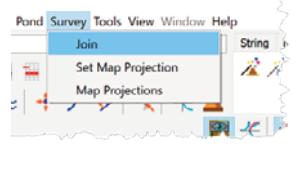

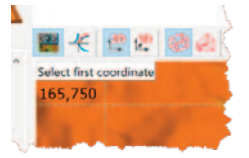

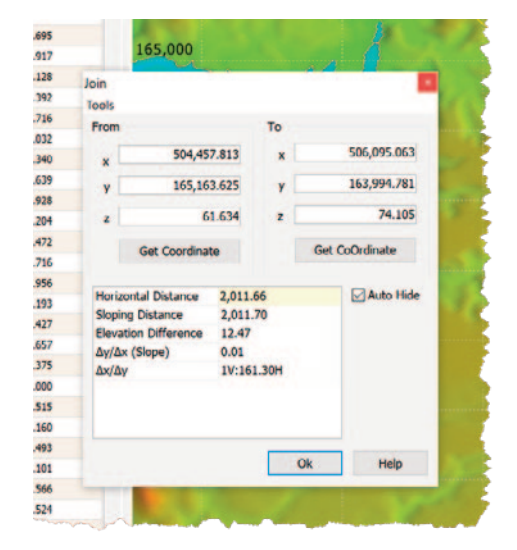